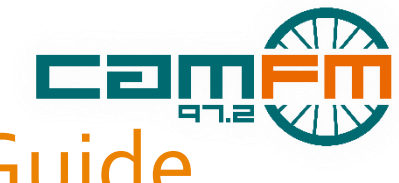

# Uploading to Cuedex Guide

## Cam FM Guide, Updated 2019-20

#### Why upload to Cuedex?

- Uploading to Cuedex makes your show easier!
- Doing so lets you play content through the 4 Cuedex channels in our studios.
  - By the time you're doing your show, it's all there, ready to go you don't even need your own laptop there!
- Content uploaded to Cuedex is synchronised across both studios it doesn't matter where your show is!

#### What should I upload to Cuedex?

✓ Music----Jingles/Sweepers----Beds----Pre-recorded content (e.g. interviews)

#### Uploading to Cuedex in 3 simple steps

- 1. Go to https://members.camfm.co.uk/shows or navigate via the members' dashboard
- 2. Find the show you want to upload content for and click the `cloud' icon on the far right
- 3. Follow the instructions in the pop-up box that appears!

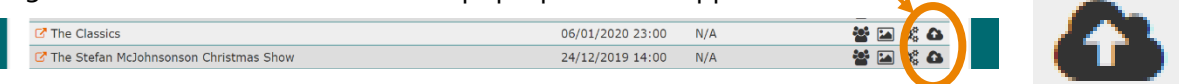

### Using the Online File Manager (Monsta)

The first (and easiest) option, after you've done steps 1-3, is to select '*Quick File Manager'* and then '*Open File Manager'* in the pop-up box that appears. You'll get this screen:

| R   | efresh Cut Copy                                    | Paste Rename                     | Delete |                  | Logout            |
|-----|----------------------------------------------------|----------------------------------|--------|------------------|-------------------|
| /   | Name<br>Beds manage your                           | Edit tools                       | Size   | Date<br>31/10/19 | Time              |
|     | Extra radio shows folders                          |                                  |        | 05/01/20         | 16:13             |
| 0   | Interviews                                         |                                  |        | 18/01/20         | 18:46             |
|     | Tracks                                             |                                  |        | 09/12/19         | 09:55             |
|     | Caitlin's Show.mp3                                 |                                  | 65MB   | 13/10/19         | 16:24             |
| •   | Correct Sound Ding.mp3                             | Allycerspudie                    | 40KB   | 03/03/19         |                   |
|     | Correct Sound Ding.mp3.cdx                         |                                  | 60     | 03/03/19         |                   |
| •   | Incorrect Sound Effect.mp3                         | content                          | 56KB   | 03/03/19         |                   |
| 0   | Incorrect Sound Effect.mp3.cdx                     | appears here                     | 60     | 03/03/19         |                   |
|     | Lockhouse Interview 31 January.mp3                 |                                  | 77MB   | 04/02/20         | 15:58             |
| 0   | Lockhouse Interview Emma Wright 09 12 19 final mp3 |                                  | 29MB   | 04/02/20         | 15-58             |
| Nev | v Folder New File Upload Files Upload Fol          | lder                             |        | User: 2133       | Upload Limit: 1GB |
|     | Create new<br>folders here                         | Upload new audio<br>content here | 0      |                  |                   |

Here, you can view everything you've uploaded to your Cuedex show folder. You can create new folders, upload new content from your computer, and more.

All this appears in your show folder! On Cuedex, click 'Browse', then 'Show Specific'

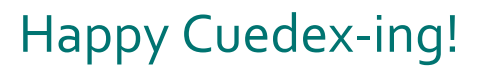